# **OpenAFS Setup**

Prior to upgrading to the latest version of OpenAFS, remove the previous OpenAFS client, reboot the computer and then install the latest version.

### **Requirements**

Downloads for the 64-bit install can be obtained from <a href="http://openafs.org/windows.html">http://openafs.org/windows.html</a>

Both installers must be installed on 64-bit systems. 64-bit MSI installer 32-bit tools MSI installer

The latest 64 bit version of Kerberos must also be installed and instructions are available at: <u>http://www.inf.ed.ac.uk/systems/kerberos/kerberos.html</u>

#### Installation

Start the installer:

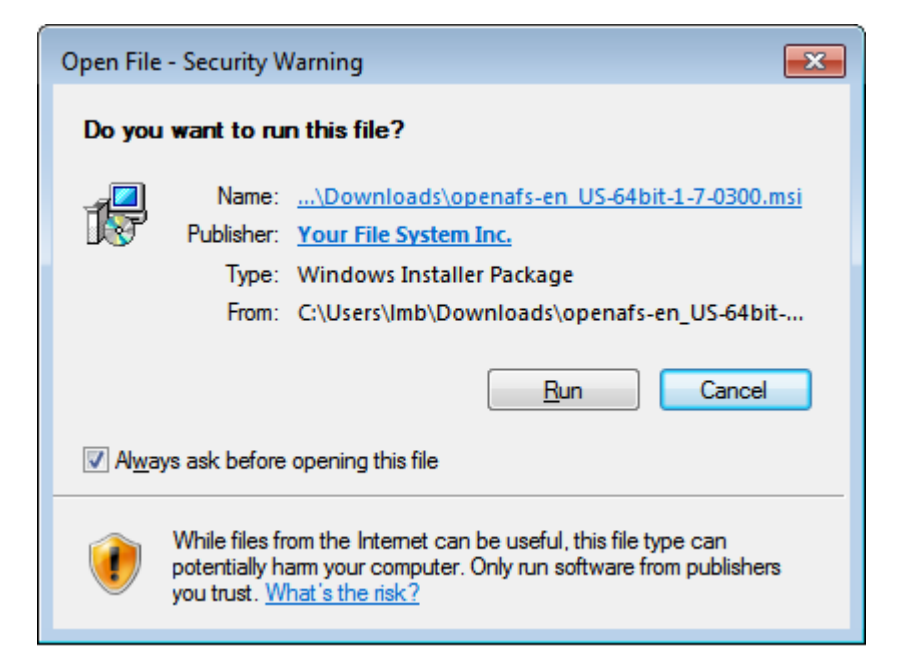

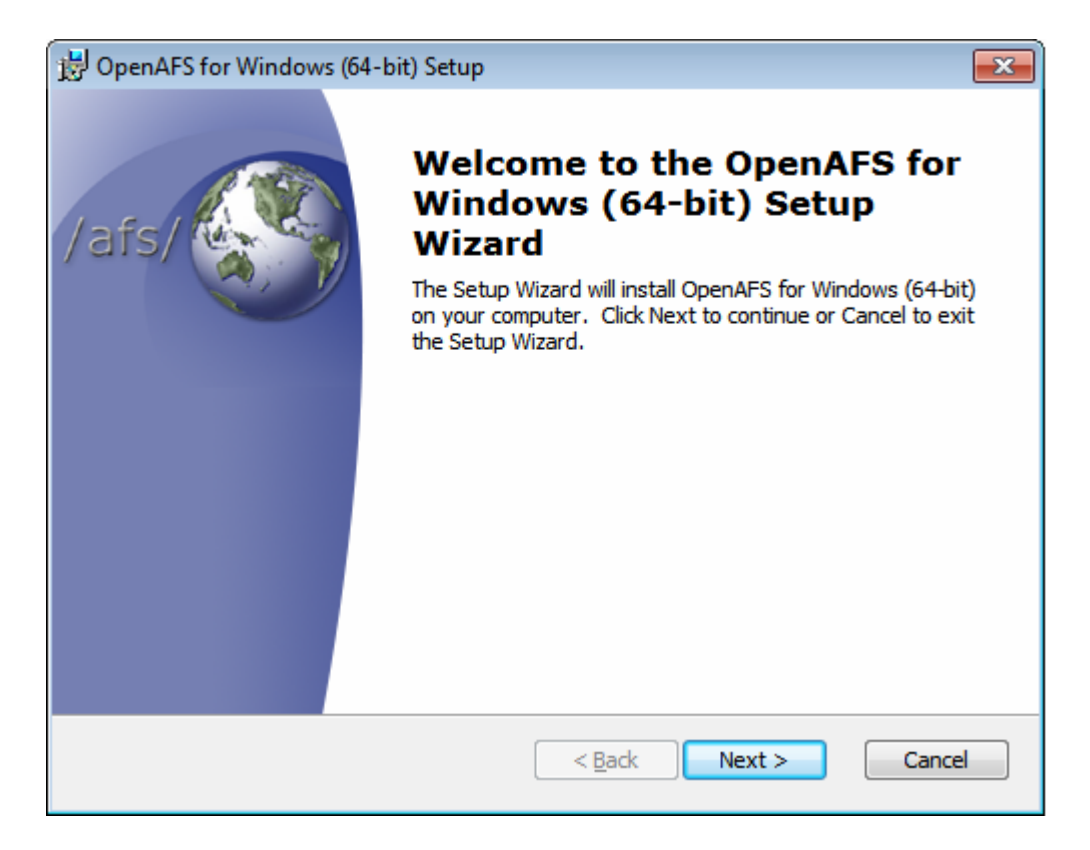

Accept the License Agreement:

| 😸 OpenAFS for Windows (64-bit) License Agreement                                                                                                    | ×        |
|----------------------------------------------------------------------------------------------------|----------|
| End-User License Agreement Please read the following license agreement carefully /afs/                                                                                                    |          |
| IBM Public License Version 1.0                                                                                                    |          |
| THE ACCOMPANYING PROGRAM IS PROVIDED UNDER THE TERMS<br>OF THIS IBM PUBLIC LICENSE ("AGREEMENT"). ANY USE,<br>REPRODUCTION OR DISTRIBUTION OF THE PROGRAM<br>CONSTITUTES RECIPIENT'S ACCEPTANCE OF THIS<br>AGREEMENT. |          |
| 1. DEFINITIONS                                                                                                    | <u>-</u> |
| I accept the terms in the License Agreement                                                                                                    |          |
| I do not accept the terms in the License Agreement                                                                                                    |          |
| < <u>B</u> ack Next > Cancel                                                                                                    |          |

#### Select "Custom":

| 🔡 OpenAFS for Wi                 | ndows (64-bit) Setup                                                                                                    |
|----------------------------------|----------------------------------------------------------------------------------------------------|
| Choose Setup T<br>Choose the set | ype<br>up type that best suits your needs /afs/                                                                                                    |
|                                  | <b>IFS Based Client</b><br>Installs the OpenAFS Client as an installable file system driver.<br>This is more robust than the SMB interface.<br><b>Custom</b><br>Choose which individual components you want to install. This<br>option is only recommended for advanced users.<br><b>Complete</b><br>Installs the OpenAFS Client, Server and Control Center utilities.<br>The Client installation will use the IFS interface. |
|                                  | < <u>B</u> ack <u>N</u> ext > Cancel                                                                                                    |

## Select "AFS Client" and "MS Loopback Adapter":

| 🗒 OpenAFS for Windows (64-bit) Setup                                                                                                    | <b>-</b> ×             |
|----------------------------------------------------------------------------------------------------|------------------------|
| Custom Setup<br>Select the way you want features to be installed.                                                                                                    | fs/                    |
| Click on the icons in the tree below to change the way features will be installed.                                                                                              |                        |
| Copback adapter for AFS. It<br>recommended that you install<br>loopback adapter if you are<br>installing the client components<br>This feature requires 1KB on y<br>hard drive. | is<br>the<br>s.<br>our |
| В                                                                                                    | r <u>o</u> wse         |
| Reset Disk Usage < Back Next > C                                                                                                    | ancel                  |

The Default Cell should be "inf.ed.ac.uk":

| 📸 OpenAFS for Windows (64-bit) S                         | etup         |             | <b>—</b> |
|----------------------------------------------------------|--------------|-------------|----------|
| Configure AFS Client<br>Choose the configuration options | /afs/        |             |          |
| Default <u>C</u> ell                                     | inf.ed.ac.uk |             |          |
| Integrated logon                                         | Oisable      | 🔘 Enable    |          |
| AFS crypt security                                       | 🔘 Disable    | Enable      |          |
| Freelance mode                                           | 🔘 Disable    | Enable      |          |
| Lookup cells in DNS                                      | 🔘 Disable    | Enable      |          |
|                                                          |              |             |          |
|                                                          |              |             |          |
|                                                          |              |             |          |
|                                                          | <            | Back Next > | Cancel   |

**Uncheck** "Start AFS Credentials at startup" and "Show credentials window on startup", leave the other options checked and hit Next and Install to start the installation.

| 😸 OpenAFS for Windows (64-bit) Setup                  | ×      |
|-------------------------------------------------------|--------|
| Options for AFS Credentials                           |        |
| Choose the configuration options for AFS credentials. | /afs/  |
| Startup options for AFS Credentials                   |        |
| Start AFS Credentials at startup                      |        |
| Command line options for AFS Credentials              |        |
| ✓ Auto initialize AFS Credentials                     |        |
| Renew drive maps                                      |        |
| Detect IP address changes                             |        |
| V Quiet mode                                          |        |
| Show credentials window on startup                    |        |
|                                                       |        |
| < <u>B</u> ack Next >                                 | Cancel |

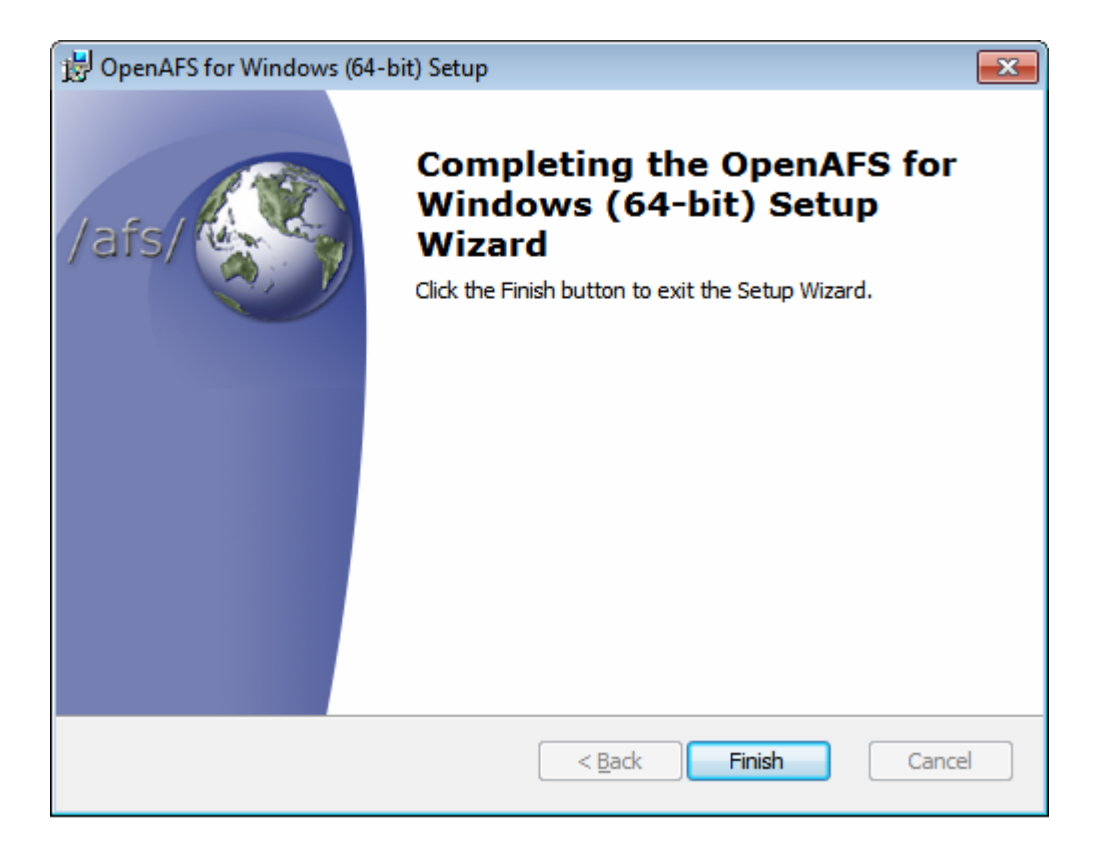

Reboot to complete installation.